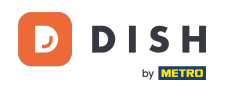

Benvenuti alla dashboard di DISH Reservation . In questo tutorial, vi mostriamo come gestire le vostre prenotazioni.

| <b>DISH</b> RESERVATION                                |                                                                                                    | <b>*</b> • | Test Bis    | tro Trainir | ng 🕤          | 4<br>4<br>4<br>4<br>4<br>4<br>4<br>4<br>4<br>4<br>4<br>4<br>4<br>4<br>4<br>4<br>4<br>4<br>4 |         |
|--------------------------------------------------------|----------------------------------------------------------------------------------------------------|------------|-------------|-------------|---------------|---------------------------------------------------------------------------------------------|---------|
| Reservations                                           | Have a walk-in customer? Received a reservation request over phone / email? Don't forget to add it to you reservation book! | ٦r         | WALK-IN     |             | DD RESERVA    | ΤΙΟΝ                                                                                        |         |
| 🎮 Table plan                                           |                                                                                                    |            |             |             |               |                                                                                             |         |
| 🎢 Menu                                                 | wed, 2/ Sep - Wed, 2/ Sep                                                                                                   |            |             |             |               |                                                                                             |         |
| 📇 Guests                                               | There is <b>1</b> active limit configured for the selected time period                                                      |            |             |             | Show          | more 🗸                                                                                      |         |
| Seedback                                               |                                                                                                    |            |             |             |               |                                                                                             |         |
| 🗠 Reports                                              | ○ All ○ Completed                                                                                                    |            | 0 过         | <b>**</b> 0 | <b>F</b> 0/49 |                                                                                             |         |
| 🌣 Settings 👻                                           |                                                                                                    |            |             |             |               |                                                                                             |         |
|                                                        | No reservations available                                                                                                   |            |             |             |               |                                                                                             |         |
|                                                        | Print                                                                                                    |            |             |             |               | 6                                                                                           |         |
| Too many guests in house?<br>Pause online reservations | Designed by Hospitality Digital GmbH. All rights reserved.                                                                  | FAQ   T    | erms of use | Imprint     | Data privacy  | Privacy Se                                                                                  | ettings |

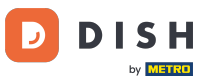

#### Selezionando il menu Prenotazioni , viene visualizzata una panoramica delle tue prenotazioni.

| <b>DISH</b> RESERVATION                                |                                                                                                    | <b>*</b> * | Test Bistr       | o Training       | ⊙   <sup>#</sup>   | × (•)        |
|--------------------------------------------------------|----------------------------------------------------------------------------------------------------|------------|------------------|------------------|--------------------|--------------|
| Reservations                                           | Have a walk-in customer? Received a reservation request over phone / email? Don't forget to add it to reservation book! | o your     | WALK-IN          | ADD              | RESERVATION        |              |
| 🛏 Table plan                                           |                                                                                                    |            |                  |                  |                    |              |
| 🍴 Menu                                                 | Wed, 27 Sep - Wed, 27 Sep                                                                                               |            |                  |                  |                    | )            |
| 🐣 Guests                                               | There is <b>1</b> active limit configured for the selected time period                                                  |            |                  |                  | Show more          | ~            |
| eedback                                                |                                                                                                    |            |                  |                  |                    |              |
| 🗠 Reports                                              | ○ All ○ Completed                                                                                                    |            | 0 🔄              | <b>&amp;</b> 0 1 | <b>=</b> 0/49      |              |
| 🔹 Settings 👻                                           |                                                                                                    |            |                  |                  |                    |              |
|                                                        | No reservations available                                                                                               |            |                  |                  |                    |              |
|                                                        | Print                                                                                                    |            |                  |                  |                    | 2            |
| Too many guests in house?<br>Pause online reservations | Designed by Hospitality Digital GmbH. All rights reserved.                                                              | FAQ        | Terms of use   I | Imprint   Da     | ata privacy   Priv | acy Settings |

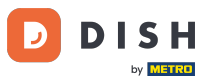

#### Per aggiungere manualmente una prenotazione, cliccare su AGGIUNGI PRENOTAZIONE .

| <b>DISH</b> RESERVATION                                |                                               |                            |                          |                               | <b>≜</b> ● Test     | Bistro Trainir | ng 💽   🛔      | <b>* ~</b> (0         |     |
|--------------------------------------------------------|-----------------------------------------------|----------------------------|--------------------------|-------------------------------|---------------------|----------------|---------------|-----------------------|-----|
| Reservations                                           | Have a walk-in customer?<br>reservation book! | Received a reservation req | uest over phone / email? | Don't forget to add it to you | Ir WAL              | K-IN           | DD RESERVATIO |                       |     |
| 🎮 Table plan                                           |                                               |                            |                          | 1/2 1 07 0                    |                     |                | **            |                       |     |
| 🎢 Menu                                                 |                                               |                            | Wed, 27 Sep - \          | Wed, 27 Sep                   |                     |                | •             |                       |     |
| 🐣 Guests                                               | There is <b>1</b> active limit conf           | gured for the selected tim | e period                 |                               |                     |                | Show mo       | ore 🗸                 |     |
| Feedback                                               |                                               |                            |                          |                               |                     |                |               |                       |     |
| 🗠 Reports                                              |                                               |                            | Upcoming                 | ○ Cancelled                   |                     | 0 🚢 0          | <b>円</b> 0/49 |                       |     |
| 💠 Settings 👻                                           |                                               |                            |                          |                               |                     |                |               |                       |     |
|                                                        |                                               |                            | No reservat              | tions available               |                     |                |               |                       |     |
| Too many guests in house?<br>Pause online reservations | Print<br>Designed by Hospitality Digital Gmb  | H. All rights reserved.    |                          |                               | FAQ   Terms of us   | e   Imprint    | Data privacy  | <b>Privacy Settin</b> | ngs |
|                                                        |                                               |                            |                          |                               | in the protocol and |                |               |                       | .32 |

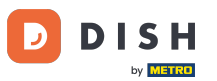

# Si aprirà una nuova finestra in cui potrai inserire le informazioni essenziali per la prenotazione .

| <b>DISH</b> RESERVATION                                |                      |                                               |                   | 🌲 🔹 Test Bistro Training 🕤 🛛 🎽 🗸 🚱                         |
|--------------------------------------------------------|----------------------|-----------------------------------------------|-------------------|------------------------------------------------------------|
| Reservations                                           | Have a walk-in custo | omer? Received a reservation request over pho | ne / email? Don'i | on't forget to add it to your reservation book!<br>Back    |
| 🎮 Table plan                                           | Reservation in       | formation                                     |                   | Guest information                                          |
| 🎢 Menu                                                 | '#' Guests *         |                                               |                   | Last name                                                  |
| 🚢 Guests                                               | Date *               | Wed, 27/09/2023                               |                   | First name                                                 |
| 🕲 Feedback                                             | Time *               | Select guest number to see time               | -                 | Phone                                                      |
| 🗠 Reports                                              | Duration             | Please select capacity and time first         | -                 | Email                                                      |
| 🌣 Settings 👻                                           | Table(s)             | Please select time slot first                 | •                 | Reservation notes                                          |
| ${\cal O}$ Integrations                                | Source               | Please select                                 | •                 | Internal note. Will be shown for this reservation only.    |
|                                                        | Occasion             | Please select                                 | •                 | e.g. window seat, occasion                                 |
|                                                        |                      |                                               |                   |                                                            |
|                                                        |                      |                                               |                   | Internal guest information                                 |
|                                                        |                      |                                               |                   | Note will be shown on all reservations made by this guest. |
|                                                        |                      |                                               |                   |                                                            |
| Too many guests in house?<br>Pause online reservations |                      |                                               |                   | 6                                                          |
|                                                        |                      |                                               |                   | Allorator                                                  |

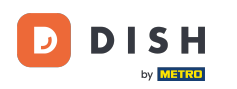

# Poi inserisci le informazioni dell'ospite . Nota: Nome o cognome, uno dei due è obbligatorio.

| <b>DISH</b> RESERVATION                                |                      |                                             |                  | 🌲 Test Bistro Training 🕤 🛛 🎽 💺 🕞                           |
|--------------------------------------------------------|----------------------|---------------------------------------------|------------------|------------------------------------------------------------|
| Reservations                                           | Have a walk-in custo | mer? Received a reservation request over ph | one / email? Don | a't forget to add it to your reservation book!<br>Back     |
| 🛏 Table plan                                           | Reservation inf      | formation                                   |                  | Guest information                                          |
| 🍴 Menu                                                 | '#' Guests *         | 2                                           |                  | Last name                                                  |
| 🐣 Guests                                               | Date *               | Wed, 27/09/2023                             |                  | First name                                                 |
| 🕲 Feedback                                             | Time *               | 05:45 pm (204 seats)                        | •                | Phone                                                      |
| 🗠 Reports                                              | Duration             | 2.5 hours                                   | •                | Email                                                      |
| 🌣 Settings 👻                                           | Table(s)             | 1                                           |                  | Reservation notes                                          |
| ${oldsymbol \mathscr{O}}$ Integrations                 | Source               | Phone                                       | •                | Internal note. Will be shown for this reservation only.    |
|                                                        | Occasion             | Casual dining                               | •                | e.g. window seat, occasion                                 |
|                                                        |                      |                                             |                  | Internal quest information                                 |
|                                                        |                      |                                             |                  | Note will be shown on all reservations made by this guest. |
|                                                        |                      |                                             |                  | e.g. 10% discount, VIP                                     |
| Too many guests in house?<br>Pause online reservations |                      |                                             |                  | Allergies                                                  |

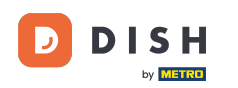

Se ci sono note per la prenotazione, puoi lasciarle in Reservation notes. Utilizza il campo di testo corrispondente per inserire le informazioni.

| <b>DISH</b> RESERVATION                                |                      |                                         |                         |                        | <b>¢</b> °      | Test Bistro Training 🕤      |          |
|--------------------------------------------------------|----------------------|-----------------------------------------|-------------------------|------------------------|-----------------|-----------------------------|----------|
| E Reservations                                         | Have a walk-in custo | mer? Received a reservation request ove | er phone / email? Don't | forget to add it to yo | our reservation | book!                       | Back     |
| 🛏 Table plan                                           | Reservation inf      | ormation                                |                         | Guest informat         | ion             |                             |          |
| 🆞 Menu                                                 | '#' Guests *         | 2                                       |                         | Last name              | Doe             |                             |          |
| 📇 Guests                                               | Date *               | Wed, 27/09/2023                         |                         | First name             | John            |                             |          |
| Seedback                                               | Time *               | 05:45 pm (204 seats)                    | •                       | Phone                  |                 |                             |          |
| 🗠 Reports                                              | Duration             | 2.5 hours                               | •                       | Email                  |                 |                             |          |
| 🌣 Settings 👻                                           | Table(s)             | 1                                       | •                       | Reservation no         | tes             |                             |          |
| ${oldsymbol \mathscr O}$ Integrations                  | Source               | Phone                                   | •                       | Internal note. Wi      | ll be shown f   | for this reservation only.  |          |
|                                                        | Occasion             | Casual dining                           | •                       | e.g. window seat       | , occasion      |                             | <i>k</i> |
|                                                        |                      |                                         |                         | Internal guest i       | information     |                             |          |
|                                                        |                      |                                         |                         | Note will be show      | wn on all rese  | ervations made by this gues | st.      |
|                                                        |                      |                                         |                         | e.g. 10% discount      | t, VIP          |                             |          |
| Too many guests in house?<br>Pause online reservations |                      |                                         |                         | Allergies              |                 |                             | ħ        |

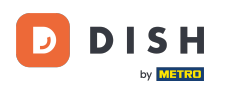

Ci sono informazioni aggiuntive riguardanti l'ospite? Lasciale sotto Informazioni interne dell'ospite nei campi corrispondenti .

| <b>DISH</b> RESERVATION                                |                             |                                |    | 🌲 🔹 Test Bistro Training 🕤 🛛 🏄 🗸 🕞                                                                                                    |
|--------------------------------------------------------|-----------------------------|--------------------------------|----|----------------------------------------------------------------------------------------------------|
| Reservations                                           | Table(s)<br>Source          | 1 · · Phone ·                  |    | Reservation notes<br>Internal note. Will be shown for this reservation only.                                                                                                |
| न्न Table plan<br>११ Menu                              | Occasion                    | Casual dining 🔹                |    | e.g. window seat, occasion                                                                                                    |
| 🐣 Guests                                               |                             |                                | E. | Internal quest information                                                                                                    |
| Feedback                                               |                             |                                |    | Note will be shown on all reservations made by this guest.                                                                                                    |
| Settings •                                             |                             |                                |    | e.g. 10% discount, VIP                                                                                                    |
|                                                        |                             |                                |    | Allergies  Gluten Sesame Nuts Crustacean Eggs Fish Mustard Lactose Celery Peanuts Shellfish Soy Lupins Sulphite Diet Gluten-free Halal Kosher Lactose-free Vegan Vegetarian |
| Too many guests in house?<br>Pause online reservations | Designed by Hospitality Dig | tal GmbH. All rights reserved. |    | FAQ   Terms of use   Imprint   Data privacy   Privacy Settings                                                                                                    |

#### Dopo aver inserito tutte le informazioni, clicca su SALVA per aggiungere la prenotazione.

| DISH RESERVATION          |                             |                                 | 🌲 Test Bistro Training 🕤 🛛 🏄 🗸 🚱                               |
|---------------------------|-----------------------------|---------------------------------|----------------------------------------------------------------|
| Reservations              | Table(s)                    | 1                               | Reservation notes                                              |
|                           | Source                      | Phone -                         | Internal note. Will be shown for this reservation only.        |
| Ħ Table plan              |                             |                                 | e.g. window seat, occasion                                     |
| 🎢 Menu                    | Occasion                    | Casual dining •                 |                                                                |
| 🛎 Guests                  |                             |                                 | 10                                                             |
| 🙂 Feedback                |                             |                                 | Internal guest information                                     |
|                           |                             |                                 | Note will be shown on all reservations made by this guest.     |
| 🗠 Reports                 |                             |                                 | e.g. 10% discount, VIP                                         |
| 💠 Settings 👻              |                             |                                 |                                                                |
| 𝚱 Integrations            |                             |                                 |                                                                |
|                           |                             |                                 | Allergies                                                      |
|                           |                             |                                 | Mustard Lactose Celery Peanuts Shellfish Soy                   |
|                           |                             |                                 | Lupins Sulphite                                                |
|                           |                             |                                 | Diet                                                           |
|                           |                             |                                 | Gluten-free Halal Kosher Lactose-free Vegan                    |
|                           |                             |                                 | U Vegetarian                                                   |
|                           |                             |                                 | SAVE                                                           |
| Pause online reservations | Designed by Hospitality Dig | ital GmbH. All rights reserved. | FAQ   Terms of use   Imprint   Data privacy   Privacy Settings |

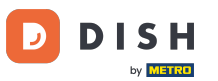

Verrai quindi reindirizzato alla panoramica, dove potrai vedere la prenotazione aggiunta.

| <b>DISH</b> RESERVATION                                |                                                                                                    | <b>≜</b> ● Te | est Bistro Training   | ₽⊙   ╣╞ ヾ ☞                     |
|--------------------------------------------------------|----------------------------------------------------------------------------------------------------|---------------|-----------------------|---------------------------------|
| Reservations                                           | Have a walk-in customer? Received a reservation request over phone / email? Don't forget to add it to your reservation book! | r 🔽           | VALK-IN © Re<br>creat | servation has been X            |
| 퍼 Table plan                                           | ( <b>v</b> Wed, 27 Sep - Wed, 27 Sep                                                                                         |               |                       |                                 |
| 🎢 Menu                                                 |                                                                                                    |               |                       |                                 |
| 🐣 Guests                                               | There is <b>1</b> active limit configured for the selected time period                                                       |               |                       | Show more 🗸                     |
| Feedback                                               |                                                                                                    |               | <b>⊟</b> 1 ••• 2      | =1/49                           |
| 🗠 Reports                                              |                                                                                                    |               |                       | III 1/49                        |
| 🌣 Settings 👻                                           | Wed. 27/09/2023                                                                                                    |               |                       | _                               |
| ${\cal O}$ Integrations                                | 05:45 PM Doe, John 2 guest(s) 1 (BAR)                                                                                        |               | Cor                   | nfirmed 🗸                       |
|                                                        | Print                                                                                                    |               |                       |                                 |
|                                                        |                                                                                                    |               |                       |                                 |
|                                                        |                                                                                                    |               |                       |                                 |
|                                                        |                                                                                                    |               |                       | •                               |
| Too many guests in house?<br>Pause online reservations | Designed by Hospitality Digital GmbH. All rights reserved.                                                                   | FAQ   Terms ( | of use   Imprint   I  | Data privacy   Privacy Settings |

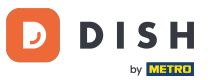

#### Utilizzando il menu a discesa è possibile annullare una prenotazione o contrassegnarla come arrivata.

| <b>DISH</b> RESERVATION   |                                                                                                    | <b>*</b> ° | Test Bistro Trainir  | ıg ⊙   # `           | / 🕞         |
|---------------------------|----------------------------------------------------------------------------------------------------|------------|----------------------|----------------------|-------------|
| Reservations              | Have a walk-in customer? Received a reservation request over phone / email? Don't forget to add it to your reservation book! | r          | WALK-IN A            | DD RESERVATION       |             |
| 🛏 Table plan              | Wed 27 Sep. Wed 27 Sep.                                                                                                    |            |                      |                      |             |
| 🎢 Menu                    | wed, 27 Sep - Wed, 27 Sep                                                                                                    |            |                      |                      |             |
| 📇 Guests                  | There is <b>1</b> active limit configured for the selected time period                                                       |            |                      | Show more            | -           |
| Seedback                  |                                                                                                    |            |                      |                      |             |
| 🗠 Reports                 | ○ All ○ Completed                                                                                                    |            | 🔁 1 🛛 📇 2            | <b>FT</b> 1/49       |             |
| 🌣 Settings 👻              | Wed, 27/09/2023                                                                                                    |            |                      |                      |             |
| 𝔗 Integrations            | 05:45 PM Doe, John 2 guest(s) 1 (BAR)                                                                                        |            |                      | onfirmed ^           | ·           |
|                           | Print                                                                                                    |            | A                    | rrived               |             |
|                           |                                                                                                    |            |                      |                      |             |
|                           |                                                                                                    |            |                      |                      |             |
|                           |                                                                                                    |            |                      |                      | ?           |
| Pause online reservations | Designed by Hospitality Digital GmbH. All rights reserved.                                                                   | FAQ   Ter  | rms of use   Imprint | Data privacy   Priva | cy Settings |

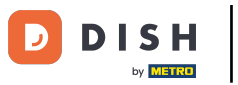

#### Per aggiungere un walk-in clicca su WALK-IN .

| <b>DISH</b> RESERVATION                                |                                                                                                    | ▲• Test Bistro Training 🕤   🏄 ∽ 🕞                             |
|--------------------------------------------------------|----------------------------------------------------------------------------------------------------|---------------------------------------------------------------|
| Reservations                                           | Have a walk-in customer? Received a reservation request over phone / email? Don't forget to add it to your reservation book! | WALK-IN ADD RESERVATION                                       |
| 🎮 Table plan                                           |                                                                                                    |                                                               |
| 🎢 Menu                                                 | Wed, 27 Sep - Wed, 27 Sep                                                                                                    |                                                               |
| 🐣 Guests                                               | There is <b>1</b> active limit configured for the selected time period                                                       | Show more 🗸                                                   |
| 🕲 Feedback                                             |                                                                                                    |                                                               |
| 🗠 Reports                                              | ○ All ○ Completed                                                                                                    | ☑ 1 🚢 2           1/49                                        |
| 🌣 Settings 👻                                           | Wed, 27/09/2023                                                                                                    |                                                               |
| ${                                    $                | 05:45 PM Doe, John 2 guest(s) 1 (BAR)                                                                                        | Confirmed 🗸                                                   |
|                                                        | Print                                                                                                    |                                                               |
|                                                        |                                                                                                    |                                                               |
|                                                        |                                                                                                    | 2                                                             |
| Too many guests in house?<br>Pause online reservations | Designed by Hospitality Digital GmbH. All rights reserved.                                                                   | AQ   Terms of use   Imprint   Data privacy   Privacy Settings |

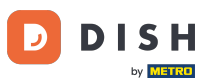

# Si aprirà una nuova finestra in cui potrai inserire le informazioni essenziali per la visita .

| <b>DISH</b> RESERVATION                                |                       |                                                               | ♦*                                   | Test Bistro Training 🕤   최초 🗸 🚱 |
|--------------------------------------------------------|-----------------------|---------------------------------------------------------------|--------------------------------------|---------------------------------|
| Reservations                                           | Have a walk-in custon | ner? Received a reservation request over phone / email? Don't | forget to add it to your reservation | book!<br>Back                   |
| Ħ Table plan                                           | Walkin informat       | ion                                                           | Reservation notes                    |                                 |
| 🎢 Menu                                                 | '#' Guests *          |                                                               | Internal note. Will be shown f       | or this reservation only.       |
| 📇 Guests                                               | Date                  | Wed, 27/09/2023                                               | e.g. window seat, occasion           |                                 |
| Feedback                                               | Time                  | Now                                                           |                                      | li li                           |
| 🗠 Reports                                              | Duration              | Please select capacity and time first                         | Internal guest information           |                                 |
| 🌣 Settings 👻                                           | Table(s)              | Please select 👻                                               | Note will be shown on all rese       | ervations made by this guest.   |
| ${oldsymbol artheta}$ Integrations                     | Source                | Walkin                                                        | e.g. 10% discount, VIP               |                                 |
|                                                        |                       |                                                               |                                      | 6                               |
|                                                        |                       |                                                               | Allergies                            |                                 |
|                                                        |                       |                                                               | Gluten Sesame Nuts                   | Crustacean 🗌 Eggs 🗌 Fish        |
|                                                        |                       |                                                               | 🗌 Mustard 🔲 Lactose 🗌 Celer          | y 🗌 Peanuts 🗌 Shellfish 🗌 Soy   |
|                                                        |                       |                                                               | 🗌 Lupins 🔲 Sulphite                  |                                 |
|                                                        |                       |                                                               | Diet                                 |                                 |
|                                                        |                       |                                                               | 🗌 Gluten-free 🗌 Halal 🗌 Kosh         | er 🗌 Lactose-free 🗌 Vegan       |
|                                                        |                       |                                                               | 🗌 Vegetarian                         |                                 |
| Too many guests in house?<br>Pause online reservations |                       |                                                               |                                      | SAVE                            |

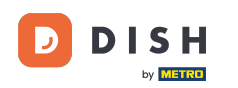

Se ci sono note per la prenotazione, puoi lasciarle in Reservation notes. Utilizza il campo di testo corrispondente per inserire le informazioni.

| <b>DISH</b> RESERVATION                                |                       |                                                               | ¢°                                                                                                    | Test Bistro Training 🕤   ᆀ불 🗸 🕞 |
|--------------------------------------------------------|-----------------------|---------------------------------------------------------------|----------------------------------------------------------------------------------------------------|---------------------------------|
| Reservations                                           | Have a walk-in custor | ner? Received a reservation request over phone / email? Don't | forget to add it to your reservation                                                                           | book!<br>Back                   |
| 🛏 Table plan                                           | Walkin informa        | tion                                                          | Reservation notes                                                                                              |                                 |
| 🆞 Menu                                                 | '#' Guests *          | 3                                                             | Internal note. Will be shown i                                                                                 | for this reservation only.      |
| 📇 Guests                                               | Date                  | Wed, 27/09/2023                                               | e.g. window seat, occasion                                                                                     |                                 |
| 🕲 Feedback                                             | Time                  | Now                                                           |                                                                                                    |                                 |
| 🗠 Reports                                              | Duration              | 2.5 hours                                                     | Internal guest information                                                                                     |                                 |
| 🌣 Settings 👻                                           | Table(s)              | 1-2 •                                                         | Note will be shown on all rese                                                                                 | ervations made by this guest.   |
| ${\cal O}$ Integrations                                | Source                | Walkin                                                        | e.g. 10% discount, VIP                                                                                         |                                 |
|                                                        |                       |                                                               | Allergies  Cluten Sesame Nuts  Mustard Lactose Celer  Lupins Sulphite  Diet  Cluten-free Halal Kosh Vegetarian | Crustacean                      |
| Too many guests in house?<br>Pause online reservations |                       |                                                               |                                                                                                    | SAVE                            |

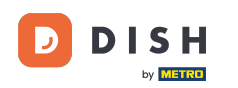

Se sono presenti ulteriori informazioni riguardanti l'ospite, lasciarle nella sezione Informazioni interne sull'ospite nel campo di testo corrispondente .

| <b>DISH</b> RESERVATION                                |                       |                                                               | \$°                                                                                                    | Test Bistro Training 🕤 🛛 🎽                                                                 | ~ ( <del>•</del> ) |
|--------------------------------------------------------|-----------------------|---------------------------------------------------------------|----------------------------------------------------------------------------------------------------|--------------------------------------------------------------------------------------------|--------------------|
| Reservations                                           | Have a walk-in custor | mer? Received a reservation request over phone / email? Don't | forget to add it to your reservatior                                                                        | n book!<br>Back                                                                            |                    |
| 🛏 Table plan                                           | Walkin informa        | tion                                                          | <b>Reservation notes</b>                                                                                    |                                                                                            |                    |
| 🌱 Menu                                                 | '#' Guests *          | 3                                                             | Internal note. Will be shown                                                                                | for this reservation only.                                                                 |                    |
| 🐣 Guests                                               | Date                  | Wed, 27/09/2023                                               |                                                                                                    |                                                                                            |                    |
| 🕲 Feedback                                             | Time                  | Now                                                           |                                                                                                    |                                                                                            | _ti                |
| 🗠 Reports                                              | Duration              | 2.5 hours                                                     | Internal guest information                                                                                  | 1                                                                                          |                    |
| 🏟 Settings 👻                                           | Table(s)              | 1-2 -                                                         | Note will be shown on all res                                                                               | ervations made by this guest.                                                              |                    |
| ${\boldsymbol artheta}$ Integrations                   | Source                | Walkin                                                        | e.g. 10% discount, VIP                                                                                      |                                                                                            |                    |
|                                                        |                       |                                                               | Allergies  Gluten Sesame Nuts Mustard Lactose Celer Lupins Sulphite  Diet Gluten-free Halal Kost Vegetarian | □ Crustacean □ Eggs □ Fish<br>ry □ Peanuts □ Shellfish □ Soy<br>her □ Lactose-free □ Vegan | A.                 |
| Too many guests in house?<br>Pause online reservations |                       |                                                               |                                                                                                    | SAVE                                                                                       |                    |

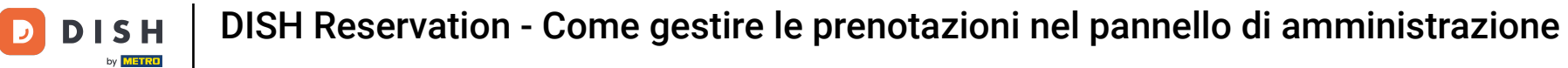

# Dopo aver inserito tutte le informazioni, clicca su SALVA per aggiungere il walk-in.

| <b>DISH</b> RESERVATION                                |                       |                                                               | ¢°                                   | Test Bistro Training 🕤   쇄물 🗸 🕞 |
|--------------------------------------------------------|-----------------------|---------------------------------------------------------------|--------------------------------------|---------------------------------|
| Reservations                                           | Have a walk-in custon | ner? Received a reservation request over phone / email? Don't | forget to add it to your reservation | Back                            |
| Ħ Table plan                                           | Walkin informat       | ion                                                           | Reservation notes                    |                                 |
| 🎢 Menu                                                 | '#' Guests *          | 3                                                             | Internal note. Will be shown         | for this reservation only.      |
| 🛎 Guests                                               | Date                  | Wed, 27/09/2023                                               |                                      |                                 |
| e Feedback                                             | Time                  | Now                                                           |                                      |                                 |
| 🗠 Reports                                              | Duration              | 2.5 hours •                                                   | Internal guest information           |                                 |
| 🔹 Settings 👻                                           | Table(s)              | 1-2 •                                                         | Note will be shown on all res        | ervations made by this guest.   |
| ${\cal S}$ Integrations                                | Source                | Walkin                                                        | e.g. 10% discount, VIP               |                                 |
|                                                        |                       |                                                               |                                      |                                 |
|                                                        |                       |                                                               | Allergies                            |                                 |
|                                                        |                       |                                                               | Gluten Sesame Nuts                   | Crustacean Eggs Fish            |
|                                                        |                       |                                                               | □ Lupins □ Sulphite                  |                                 |
|                                                        |                       |                                                               | Diot                                 |                                 |
|                                                        |                       |                                                               | ☐ Gluten-free 	☐ Halal 	☐ Kosł       | ner 🗌 Lactose-free 🗌 Vegan      |
|                                                        |                       |                                                               | 🗌 Vegetarian                         |                                 |
| Too many guests in house?<br>Pause online reservations |                       |                                                               |                                      | SAVE                            |

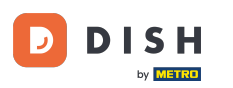

Poiché un walk-in non è una prenotazione imminente, devi filtrare le tue prenotazioni in modo diverso. Per farlo, usa le selezioni fornite.

| <b>DISH</b> RESERVATION                                |                                                                                                    | <b>*</b> * | Test Bistro Training        | ⊙│╬к∽               |          |
|--------------------------------------------------------|----------------------------------------------------------------------------------------------------|------------|-----------------------------|---------------------|----------|
| Reservations                                           | Have a walk-in customer? Received a reservation request over phone / email? Don't forget to add it to your reservation book! |            | WALK-IN ADD F               | RESERVATION         | )        |
| 🛏 Table plan                                           |                                                                                                    |            |                             | -                   |          |
| 🎢 Menu                                                 | Wed, 27 Sep - Wed, 27 Sep                                                                                                    |            |                             |                     |          |
| 🐣 Guests                                               | There is 1 active limit configured for the selected time period                                                              |            |                             | Show more 🗸         |          |
| Feedback                                               |                                                                                                    |            |                             |                     |          |
| 🗠 Reports                                              | ○ All ○ Completed                                                                                                    |            | 🗹 1 🚢 2 F                   | <b>=</b> 1/49       |          |
| 🔅 Settings 👻                                           | Wed, 27/09/2023                                                                                                    |            |                             |                     |          |
| 𝚱 Integrations                                         | 05:45 PM Doe, John 2 guest(s) 1 (BAR)                                                                                        |            | Confir                      | rmed 🗸              |          |
|                                                        | Print                                                                                                    |            |                             |                     |          |
|                                                        |                                                                                                    |            |                             |                     |          |
|                                                        |                                                                                                    |            |                             |                     |          |
|                                                        |                                                                                                    |            |                             | (                   | ?        |
| Too many guests in house?<br>Pause online reservations | Designed by Hospitality Digital GmbH. All rights reserved.                                                                   | ΆQ   Τ     | erms of use   Imprint   Dat | a privacy   Privacy | Settings |

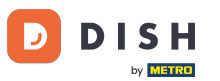

0

DISH Reservation - Come gestire le prenotazioni nel pannello di amministrazione

A seconda della selezione che hai scelto, vedrai le tue prenotazioni filtrate. Cliccando su una prenotazione puoi sempre vedere ulteriori informazioni e anche modificarle.

| DISH RESERVATION                           |                                  |                                                                            |                               |                     | <b>*</b> °       | Test Bis   | tro Training 🕤 |        |   |  |
|--------------------------------------------|----------------------------------|----------------------------------------------------------------------------|-------------------------------|---------------------|------------------|------------|----------------|--------|---|--|
| Reservations                               | Have a walk-ir<br>reservation bo | n customer? Received a reservatic<br>bok!                                  | on request over phone / ema   | ill? Don't forget t | o add it to your | WALK-IN    | N ADD RESER    | VATION |   |  |
| 🛏 Table plan                               |                                  |                                                                            |                               |                     |                  |            |                |        |   |  |
| 🍴 Menu                                     | <                                |                                                                            | Wed, 27 Se                    | o - Wed, 27 Sep     |                  |            |                |        |   |  |
| 📇 Guests                                   | There is <b>1</b> act            | here is 1 active limit configured for the selected time period Show more 🗸 |                               |                     |                  |            |                |        |   |  |
| 🙂 Feedback                                 |                                  |                                                                            |                               |                     |                  |            |                |        |   |  |
| 🗠 Reports                                  | 0                                | All O Completed                                                            |                               | ⊖ Cano              | celled           | <b>Ö</b> 3 | 🛎 7 🗖 3/4      | 9      |   |  |
| 🏟 Settings 👻                               | Wed. 27/09/202                   | 3                                                                          |                               |                     |                  |            |                |        | _ |  |
| ${ {oldsymbol {\mathscr O}}}$ Integrations | 03:23 PM                         | Walkin                                                                     |                               | 3 guest(s)          | 1-2 (Restaurant) | 8          | Done           | ~      |   |  |
|                                            | 50% discount                     | on cocktails                                                               |                               |                     |                  |            |                |        |   |  |
|                                            |                                  |                                                                            |                               |                     |                  |            | END RESER      | VATION |   |  |
|                                            | 03:45 PM                         | Doe, Jane                                                                  |                               | 2 guest(s)          | L1 (Lounge)      |            | Confirmed      | ~      |   |  |
|                                            | 50% discount                     | on cocktails                                                               |                               |                     |                  |            |                |        |   |  |
|                                            | Your guests se                   | eem to be running late. Would you                                          | u like to send them a reserve | ation reminder?     |                  |            | RI             | EMIND  |   |  |
| Too many guests in house?                  |                                  |                                                                            |                               |                     |                  |            |                | SHOW   |   |  |
| Pause online reservations                  | 05-45 DM                         | Doe John                                                                   |                               | 2 aupet/c)          | 1 (RAD)          |            |                |        |   |  |

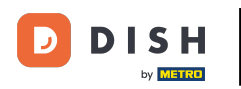

Se un tavolo è terminato, puoi annullare quella specifica prenotazione cliccando su TERMINA PRENOTAZIONE.

| DISH RESERVATION                                       |                                |                                |                        |                | <b>*</b> •       | Test Bistro     | o Training 🕤             | <u> </u>   |        |
|--------------------------------------------------------|--------------------------------|--------------------------------|------------------------|----------------|------------------|-----------------|--------------------------|------------|--------|
| Reservations                                           | All                            | ⊖ Completed                    | ⊖Upcoming              | ⊖ Canc         | elled            | <b>ਹ</b> 3      | <b>₽</b> 7 <b>□</b> 3/49 | )          |        |
| 🛏 Table plan                                           | Wed, 27/09/2023                |                                |                        |                |                  |                 |                          |            |        |
| 🎢 Menu                                                 | 03:23 PM                       | Walkin                         |                        | 3 guest(s)     | 1-2 (Restaurant) | ò               | Done                     | ~          |        |
| 📇 Guests                                               | 50% discount on cock           | tails                          |                        |                |                  |                 |                          |            |        |
| 🕲 Feedback                                             |                                |                                |                        |                |                  |                 | END RESERV               | ATION      |        |
| 🗠 Reports                                              | 03:45 PM                       | Doe, Jane                      |                        | 2 guest(s)     | L1 (Lounge)      |                 | Confirmed                | ~          |        |
| 🏟 Settings 👻                                           | 50% discount on cock           | tails                          |                        |                |                  |                 |                          |            |        |
| 𝔗 Integrations                                         | Your guests seem to b          | e running late. Would you like | to send them a reserva | tion reminder? |                  |                 | REI                      |            |        |
|                                                        |                                |                                |                        |                |                  | AR              | RIVED NO                 | SHOW       |        |
|                                                        | 05:45 PM                       | Doe, John                      |                        | 2 guest(s)     | 1 (BAR)          |                 | Confirmed                | ~          |        |
|                                                        | 05:45 PM                       | Doe, Jane                      |                        | 2 guest(s)     | L1 (Lounge)      |                 | Cancelled                |            |        |
|                                                        | Print                          |                                |                        |                |                  |                 |                          | 6          |        |
| Too many guests in house?<br>Pause online reservations | Designed by Hospitality Digita | I GmbH. All rights reserved.   |                        |                | FAQ   Te         | erms of use   I | mprint   Data privacy    | Privacy Se | ttings |

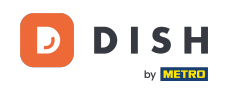

Per una prenotazione imminente hai la possibilità di contrassegnarla come arrivata o come mancata presentazione. Basta cliccare sul pulsante corrispondente .

| DISH RESERVATION          |                                |                                 |                          |                 | <b>*</b> •       | Test Bist   | ro Trainin | g 🖸           | <u>4</u><br>4<br>4<br>4<br>4<br>4<br>4<br>4<br>4<br>4<br>4<br>4<br>4<br>4<br>4<br>4<br>4<br>4<br>4 |         |
|---------------------------|--------------------------------|---------------------------------|--------------------------|-----------------|------------------|-------------|------------|---------------|----------------------------------------------------------------------------------------------------|---------|
| Reservations              | All                            |                                 | ⊖ Upcoming               | ⊖ Cano          | celled           | <b>ਹ</b> 3  | <b>4</b> 7 | <b>= 3/49</b> |                                                                                                    |         |
| 🎮 Table plan              | Wed, 27/09/2023                |                                 |                          |                 |                  |             |            |               |                                                                                                    |         |
| 🎢 Menu                    | 03:23 PM                       | Walkin                          |                          | 3 guest(s)      | 1-2 (Restaurant) | ŏ           | Do         | ne            | ~                                                                                                  |         |
| 🐣 Guests                  | 50% discount on cock           | tails                           |                          |                 |                  |             |            |               |                                                                                                    |         |
| 🕲 Feedback                |                                |                                 |                          |                 |                  |             | EN         | ID RESERV     | ATION                                                                                              |         |
| 🗠 Reports                 | 03:45 PM                       | Doe, Jane                       |                          | 2 guest(s)      | L1 (Lounge)      |             | Co         | nfirmed       | ~                                                                                                  |         |
| 🌣 Settings 👻              | 50% discount on cock           | tails                           |                          |                 |                  |             |            |               |                                                                                                    |         |
| 𝚱 Integrations            | Your guests seem to l          | be running late. Would you like | e to send them a reserva | ition reminder? |                  |             |            | REM           |                                                                                                    |         |
|                           |                                |                                 |                          |                 |                  | A           | RRIVED     |               | ном                                                                                                |         |
|                           | 05:45 PM                       | Doe, John                       |                          | 2 guest(s)      | 1 (BAR)          |             | Co         | nfirmed       | ~                                                                                                  |         |
|                           | 05:45 PM                       | Doe, Jane                       |                          | 2 guest(s)      | L1 (Lounge)      |             | Ca         | ncelled       |                                                                                                    |         |
|                           | Print                          |                                 |                          |                 |                  |             |            |               | 6                                                                                                  |         |
| Pause online reservations | Designed by Hospitality Digita | al GmbH. All rights reserved.   |                          |                 | FAQ   T          | erms of use | Imprint    | Data privacy  | Privacy Se                                                                                         | ettings |

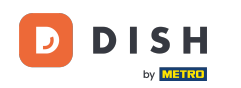

0

# Se l'ospite non è puntuale, puoi inviare un promemoria utilizzando il <mark>pulsante REMIND . Nota: se hai</mark> aggiunto la prenotazione manualmente, devi depositare un indirizzo e-mail o un numero di telefono.

| <b>DISH</b> RESERVATION                    |                                |                                                                                          |  |            | <b>*</b> •       | Test Bistro T       | raining 🕤 🛛 🛱             | × (          |       |
|--------------------------------------------|--------------------------------|------------------------------------------------------------------------------------------|--|------------|------------------|---------------------|---------------------------|--------------|-------|
| Reservations                               | All                            | ⊖ Completed                                                                              |  | ⊖ Canc     | celled           | <b>2</b> 3 <b>2</b> | <b>\$</b> 7 <b>雨</b> 3/49 |              |       |
| 🎮 Table plan                               | Wed, 27/09/2023                |                                                                                          |  |            |                  |                     |                           |              |       |
| 🍴 Menu                                     | 03:23 PM                       | Walkin                                                                                   |  | 3 guest(s) | 1-2 (Restaurant) | 8                   | Done                      | ~            |       |
| 🐣 Guests                                   | 50% discount on cock           | tails                                                                                    |  |            |                  |                     |                           |              |       |
| Feedback                                   |                                |                                                                                          |  |            |                  |                     | END RESERVATIO            |              |       |
| 🗠 Reports                                  | 03:45 PM                       | Doe, Jane                                                                                |  | 2 guest(s) | L1 (Lounge)      |                     | Confirmed                 | ~            |       |
| 🌣 Settings 👻                               | 50% discount on cock           | tails                                                                                    |  |            |                  |                     |                           |              |       |
| ${ {oldsymbol {\mathscr O}}}$ Integrations | Your guests seem to b          | Your guests seem to be running late. Would you like to send them a reservation reminder? |  |            |                  |                     |                           |              |       |
|                                            |                                |                                                                                          |  |            |                  | ARRIN               | VED NO SHO                | w            |       |
|                                            | 05:45 PM                       | Doe, John                                                                                |  | 2 guest(s) | 1 (BAR)          |                     | Confirmed                 | ~            |       |
|                                            | 05:45 PM                       | Doe, Jane                                                                                |  | 2 guest(s) | L1 (Lounge)      |                     | Cancelled                 |              |       |
|                                            | Print                          |                                                                                          |  |            |                  |                     |                           | ?            |       |
| Pause online reservations                  | Designed by Hospitality Digita | I GmbH. All rights reserved.                                                             |  |            | FAQ   Te         | rms of use   Imp    | rint   Data privacy       | Privacy Sett | tings |

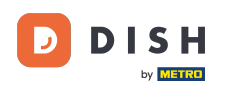

• Vuoi gestire o rivedere le prenotazioni di date diverse? Utilizza la funzione calendario o salta le date utilizzando le frecce.

| <b>DISH</b> RESERVATION                                |                                            |                                                                             |                          |                   | <b>*</b> •       | Test Bist  | ro Training 🕤 🗍          | <u> </u> |  |  |
|--------------------------------------------------------|--------------------------------------------|-----------------------------------------------------------------------------|--------------------------|-------------------|------------------|------------|--------------------------|----------|--|--|
| Reservations                                           | Have a walk-in custor<br>reservation book! | ner? Received a reservation re                                              | quest over phone / emai  | l? Don't forget t | o add it to your | WALK-IN    | ADD RESERV               | ATION    |  |  |
| 🎞 Table plan                                           | (                                          | Wed, 27 Sep - Wed, 27 Sep                                                   |                          |                   |                  |            |                          |          |  |  |
| 🍴 Menu                                                 |                                            |                                                                             |                          |                   |                  |            |                          |          |  |  |
| 🛎 Guests                                               | There is <b>1</b> active limit             | There is 1 active limit configured for the selected time period Show more 🗸 |                          |                   |                  |            |                          |          |  |  |
| 🕲 Feedback                                             |                                            |                                                                             |                          |                   |                  |            |                          |          |  |  |
| 🗠 Reports                                              | All                                        |                                                                             |                          | ⊖ Cano            | celled           | <b>7</b> 3 | <b>₽</b> 7 <b>=</b> 3/49 | )        |  |  |
| 🌣 Settings 👻                                           | Wed, 27/09/2023                            |                                                                             |                          |                   |                  |            |                          |          |  |  |
| ${\cal O}$ Integrations                                | 03:23 PM                                   | Walkin                                                                      |                          | 3 guest(s)        | 1-2 (Restaurant) | 8          | Done                     | ~        |  |  |
|                                                        | 50% discount on coc                        | ktails                                                                      |                          |                   |                  |            |                          |          |  |  |
|                                                        |                                            |                                                                             |                          |                   |                  |            | END RESERV               | ATION    |  |  |
|                                                        | 03:45 PM                                   | Doe, Jane                                                                   |                          | 2 guest(s)        | L1 (Lounge)      |            | Confirmed                | ~        |  |  |
|                                                        | 50% discount on coc                        | ktails                                                                      |                          |                   |                  |            |                          |          |  |  |
|                                                        | Your guests seem to                        | be running late. Would you like                                             | e to send them a reserva | tion reminder?    |                  |            | REN                      | IIND     |  |  |
| Too many guests in house?<br>Pause online reservations |                                            |                                                                             |                          |                   |                  | A          | RRIVED NO S              | SHOW     |  |  |
|                                                        | 05.45 DM                                   | Doe John                                                                    |                          | 2 auget(e)        | 1 (RAD)          |            | · · ·                    |          |  |  |

Ecco fatto. Hai completato il tutorial e ora sai come gestire le tue prenotazioni.

| <b>DISH</b> RESERVATION                                |                                           |                                                                                                    |                          |                | <b>*</b> °       | Test Bistre | o Training 🕤 🛛   | <b>⊿</b> ►             |  |  |
|--------------------------------------------------------|-------------------------------------------|----------------------------------------------------------------------------------------------------|--------------------------|----------------|------------------|-------------|------------------|------------------------|--|--|
| Reservations                                           | Have a walk-in custo<br>reservation book! | Have a walk-in customer? Received a reservation request over phone / email? Don't forget to add it to your WALK-IN ADD RESE |                          |                |                  |             |                  |                        |  |  |
| 🛏 Table plan                                           |                                           |                                                                                                    |                          |                |                  |             |                  |                        |  |  |
| 🌱 Menu                                                 |                                           |                                                                                                    | Wed, 27 Sep              | - Wed, 27 Sep  |                  |             | -                | $\mathbf{\mathcal{S}}$ |  |  |
| 📇 Guests                                               | There is <b>1</b> active limi             | here is 1 active limit configured for the selected time period Show more 🗸                                                  |                          |                |                  |             |                  |                        |  |  |
| Feedback                                               |                                           |                                                                                                    |                          |                |                  |             |                  |                        |  |  |
| 🗠 Reports                                              | All                                       | ⊖ Completed                                                                                                    | ⊖Upcoming                | ⊖ Cano         | celled           | <b>7</b> 3  | <b>₽</b> 7 〒3/49 |                        |  |  |
| 🌣 Settings 👻                                           | Wed, 27/09/2023                           |                                                                                                    |                          |                |                  |             |                  |                        |  |  |
| ${\cal S}$ Integrations                                | 03:23 PM                                  | Walkin                                                                                                    |                          | 3 guest(s)     | 1-2 (Restaurant) | 8           | Done             | ~                      |  |  |
|                                                        | 50% discount on coc                       | ktails                                                                                                    |                          |                |                  |             |                  |                        |  |  |
|                                                        |                                           |                                                                                                    |                          |                |                  |             | END RESERVATION  | ON                     |  |  |
|                                                        | 03:45 PM                                  | Doe, Jane                                                                                                    |                          | 2 guest(s)     | L1 (Lounge)      |             | Confirmed        | ~                      |  |  |
|                                                        | 50% discount on coc                       | ktails                                                                                                    |                          |                |                  |             |                  |                        |  |  |
|                                                        | Your guests seem to                       | be running late. Would you like                                                                                             | e to send them a reserva | tion reminder? |                  |             | REMIN            |                        |  |  |
| Too many guests in house?<br>Pause online reservations |                                           |                                                                                                    |                          |                |                  | AR          | NO SHO           | pw 3                   |  |  |
|                                                        | 05-45 DM                                  | Dee John                                                                                                    |                          | 2 auget(e)     | 1 (RAD)          |             | · · ·            |                        |  |  |

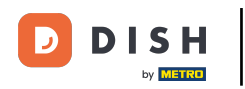

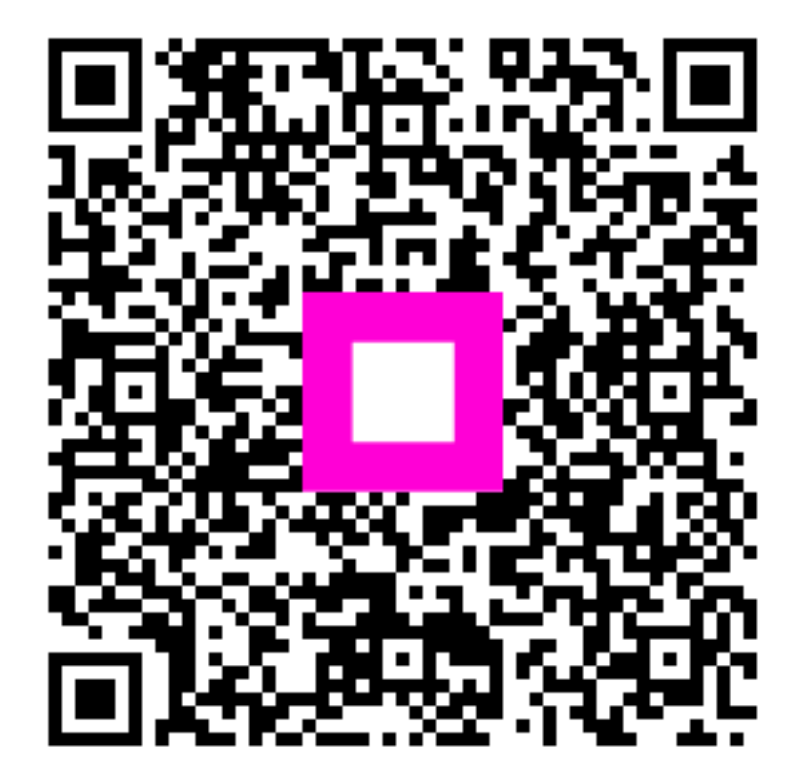

Scansiona per andare al lettore interattivo